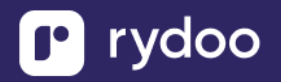

# **Microsoft Entra ID**

## Microsoft Entra ID - How do I link my account?

#### **Overview**

To authenticate Microsoft Entra ID, you will need to provide the following information:

- Tenant ID

This guide will walk you through finding those credentials within Microsoft Entra ID.

### Instructions

- Step 1: Click into Azure Entra ID
  - Log into your Azure Portal and look for the "Azure services" section. Click on "Azure Entra ID".
- Step 2: Find Tenant ID under "Basic Information"
  - After clicking on Microsoft Entra ID, you should be able to navigate to the Overview Page which has all the "Basic Information" for your Organization.

#### **Basic information**

| Name           | Default Directory                      | Users        | 6 |
|----------------|----------------------------------------|--------------|---|
| Tenant ID      | 156ef986-1ead-4ce7-abab-dd7eb3ef3510 🜓 | Groups       | 3 |
| Primary domain | prannoiymerge.onmicrosoft.com          | Applications | 5 |
| License        | Azure AD Free                          | Devices      | 0 |

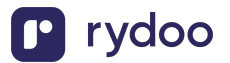

- Step 3: Input Tenant ID into the linking flow
  - Copy and paste the Tenant ID into the linking flow and click submit

|      | Microsoft                                                     |  |
|------|---------------------------------------------------------------|--|
|      | Entra ID                                                      |  |
|      |                                                               |  |
| Ente | r your Azure Active Directory (Tenant                         |  |
| How  | do I find my Directory (Tenant) ID?                           |  |
| 1    | Sign in to Microsoft Azure.                                   |  |
| 2    | 2 Go to <u>https://portal.azure.com/#home</u> .               |  |
| 3    | Under Azure Services, select Microsoft<br>Entra ID.           |  |
| 4    | Under <b>Overview</b> , look for <b>Basic</b><br>information. |  |
| E    | Conv and add the Tenant ID below                              |  |
| Ent  | er value                                                      |  |
|      |                                                               |  |
|      |                                                               |  |
|      |                                                               |  |

- 1. After the connection is established, you will be given the option to map four fields:
  - a. RydooBranchName
  - b. RydooBranchID
  - c. RydooGroupName
  - d. RydooGroupID.

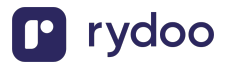

Map additional fields

Map additional fields between Rydoo Production and Hibob. Standard fields are already included.

|              | contact_preference | →        | call_or_email |  |  |
|--------------|--------------------|----------|---------------|--|--|
|              | do_not_disturb     | <b>→</b> | do_not_call   |  |  |
|              | is_private         | <i>→</i> | not_public    |  |  |
|              |                    |          |               |  |  |
|              |                    |          |               |  |  |
| Map fields   |                    |          |               |  |  |
| Skip for now |                    |          |               |  |  |
|              |                    |          |               |  |  |

- If you skip this step, the Rydoo default mapping will be used for these fields.
- If you choose to continue with the field mapping, you will see the following options, and you have the chance to map any field from your HR tool to the Rydoo equivalent fields.

| Q Select or start typing | ÷ | RydooBranchID Employee   |
|--------------------------|---|--------------------------|
| Q Select or start typing | ÷ | RydooBranchName Employee |
| Q Select or start typing | ÷ | RydooGroupID Employee    |
| Q Select or start typing | ÷ | RydooGroupName Employee  |

- 2. You can type in the field name or select from the dropdown.
- 3. After completing the mapping, you can click save and the authentication is now complete.

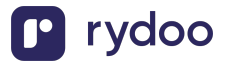

| Q Site                                                | → RydooBranchID Employee  |
|-------------------------------------------------------|---------------------------|
| T Site<br>Endpoint: GET /people/search                | RydooBranchName Employee  |
| T Site address line 1<br>Endpoint: GET /people/search | → RydooGroupID Employee   |
| T Site address line 2<br>Endpoint: GET /people/search | → RydooGroupName Employee |

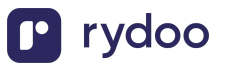